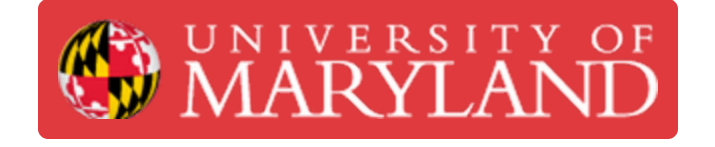

## Replacing the nozzle the Prusa i3 MK3S+

Written By: Evan Hutzell

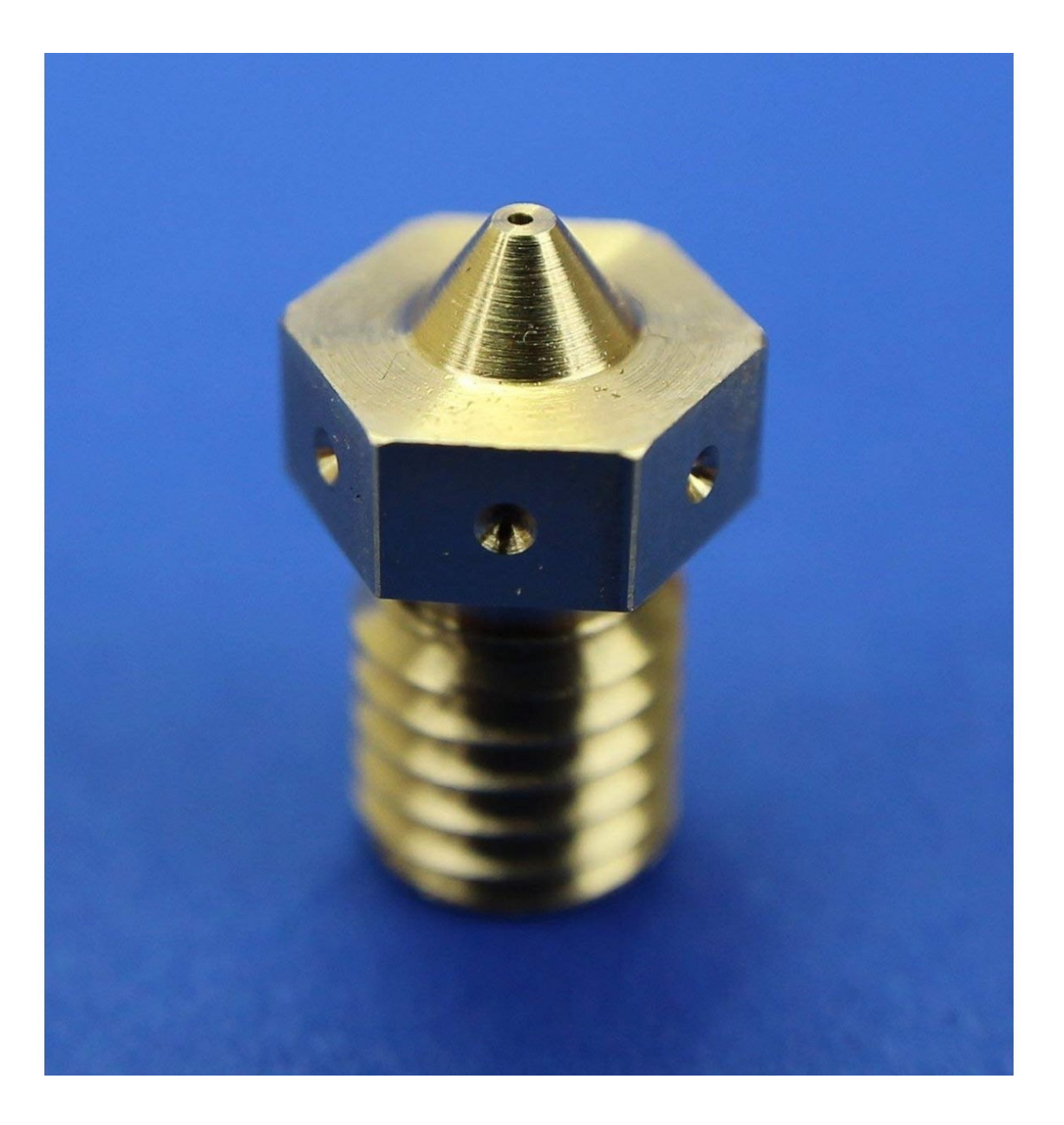

This document was generated on 2022-12-24 06:31:55 AM (MST).

## Introduction

The nozzles should be completed once per semester with new brass E3D V6 nozzles.

This document was generated on 2022-12-24 06:31:55 AM (MST).

## Step 1 — Replacing the nozzle

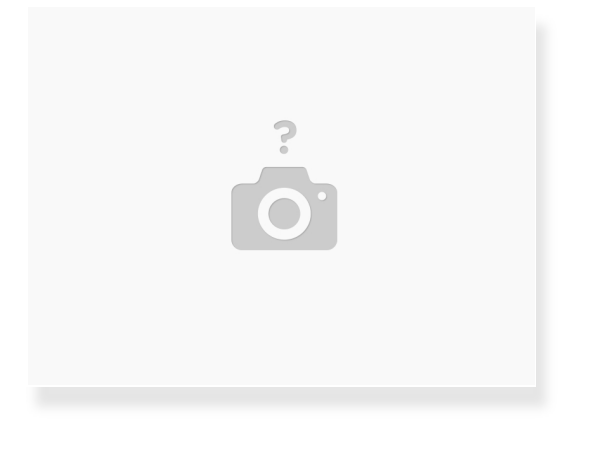

• Refer to <u>Prusa's Guide</u> on replacing nozzles.

Please remember to log this task when complete by

• Filling the printer maintenance Airtable form. This can be accessed by scanning the QR code on top of the printer power supply.

This document was generated on 2022-12-24 06:31:55 AM (MST).